# Configure 802.1x Authentication with PEAP, ISE 2.1 and WLC 8.3

## Contents

Introduction Prerequisites Requirements Components Used

## **Components Used**

The information in this document is based on these software and hardware versions:

• WLC v8.3.102.0

### **Create SSID**

GUI:

Step 1. Open the GUI of the WLC and navigate to **WLANs > Create New > Go** as shown in the image.

ين جو جز 🗞 Ar venter

Step 2. Choose a name for the SSID and profile, then click **Apply** as shown in the image.

| WLANs > New            |                               | < Back | Apply |
|------------------------|-------------------------------|--------|-------|
| Туре                   | WLAN ~                        |        |       |
| 21 (17) (27) (27) (17) | the fill a second part of the |        |       |
| (#(#CD)                | (BBDD) the Both (A)           |        |       |
|                        | 2 ×                           |        |       |

CLI:

> config wlan create <id> <profile-name> <ssid-name>
Step 3. Assign the RADIUS server to the WLAN.

CLI:

Navigate to **Security > AAA Servers** and choose the desired RADIUS server, then hit **Apply** as shown in the image.

|                | anticipari                             |                                                                                                    | มัสรารีโหลด เป็นหลังไหล เป็นสารสานม |  |
|----------------|----------------------------------------|----------------------------------------------------------------------------------------------------|-------------------------------------|--|
| and the second |                                        |                                                                                                    |                                     |  |
|                |                                        | Sound Control Second                                                                                                    |                                     |  |
|                | ····*                                  |                                                                                                    |                                     |  |
|                | •••••••••••••••••••••••••••••••••••••• | and the second second sec | - bonoren                           |  |

.

Г

| WLANS>         | Edit lise-prot   | pi      |                                                                                                    |                       |                               | < Back | Apply                       |
|----------------|------------------|---------|----------------------------------------------------------------------------------------------------|-----------------------|-------------------------------|--------|-----------------------------|
|                |                  | Faran S |                                                                                                    | and the same          | Nanana ang Ma <u>njapan</u> a |        |                             |
|                | يَوْ مُحْمَدِ إِ | -<br>   | an and a second second s |                       | •                             |        |                             |
| Tş pe          |                  | ee: AN  |                                                                                                    |                       |                               |        |                             |
|                | •                |         | ee<br>Dara y                                                                                                    | jsersste<br>X science |                               |        |                             |
|                |                  |         |                                                                                                    |                       |                               |        |                             |
| iis is i sii s |                  |         |                                                                                                    |                       |                               |        | en <mark>le concerna</mark> |
|                |                  |         |                                                                                                    |                       | Secto Policy                  | A.     | ¥.                          |
|                | ussenati M       |         |                                                                                                    |                       | Crissionau Crission           | or All |                             |
| ···            |                  |         |                                                                                                    |                       |                               |        |                             |
|                |                  |         | t many mark that the                                                                                                    | 💓 (a. 111) - S        |                               |        |                             |
|                |                  |         |                                                                                                    |                       | junis .                       |        |                             |
|                |                  |         |                                                                                                    |                       |                               |        |                             |
|                |                  |         |                                                                                                    |                       |                               |        |                             |

### Declare WLC on ISE

Step 1. Open ISE console and navigate to Administration > Network Resources > Network

Step 1. Navigate to

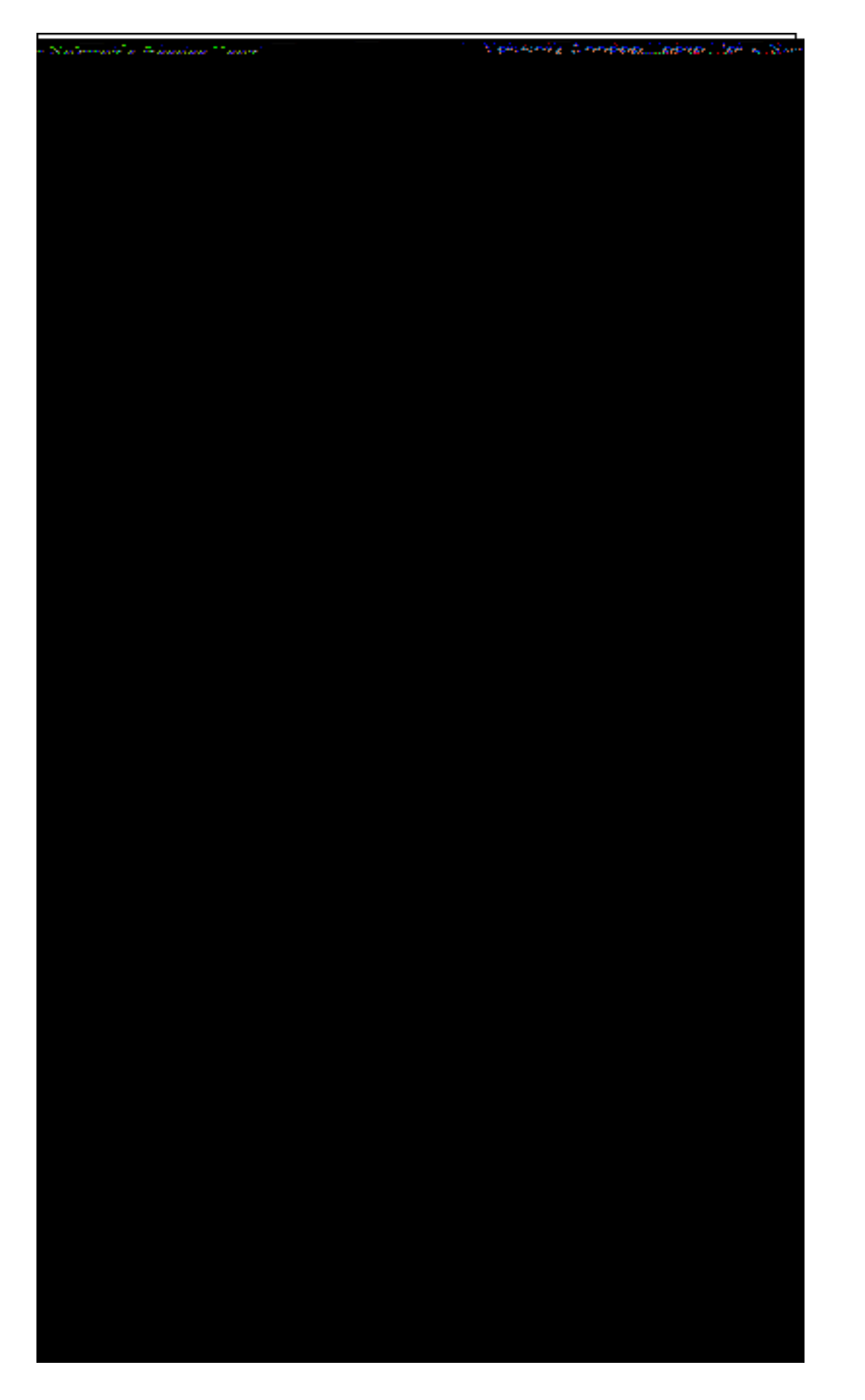

#### **Create Authentication Rule**

Authentication rules are used to verify if the credentials of the users are right (verify if the user really is who it says it is) and limit the authentication methods that are allowed to be used by it.

Step 1. Navigate to **Policy > Authentication** as shown in the image.

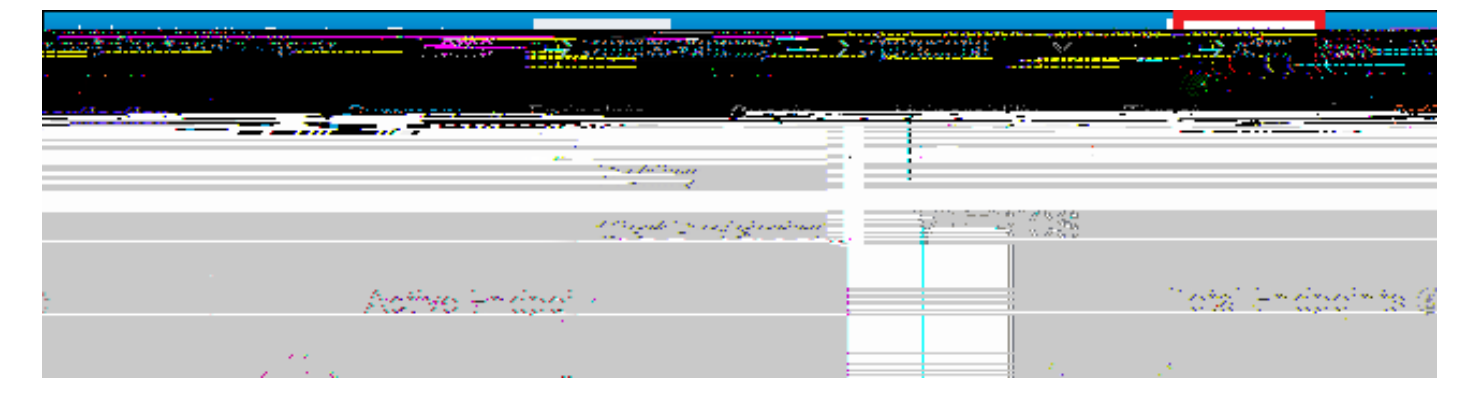

Step 2. Insert a new authentication rule as shown in the image.

Step 3. Enter the values.

This authentication rule allows all the protocols listed under the

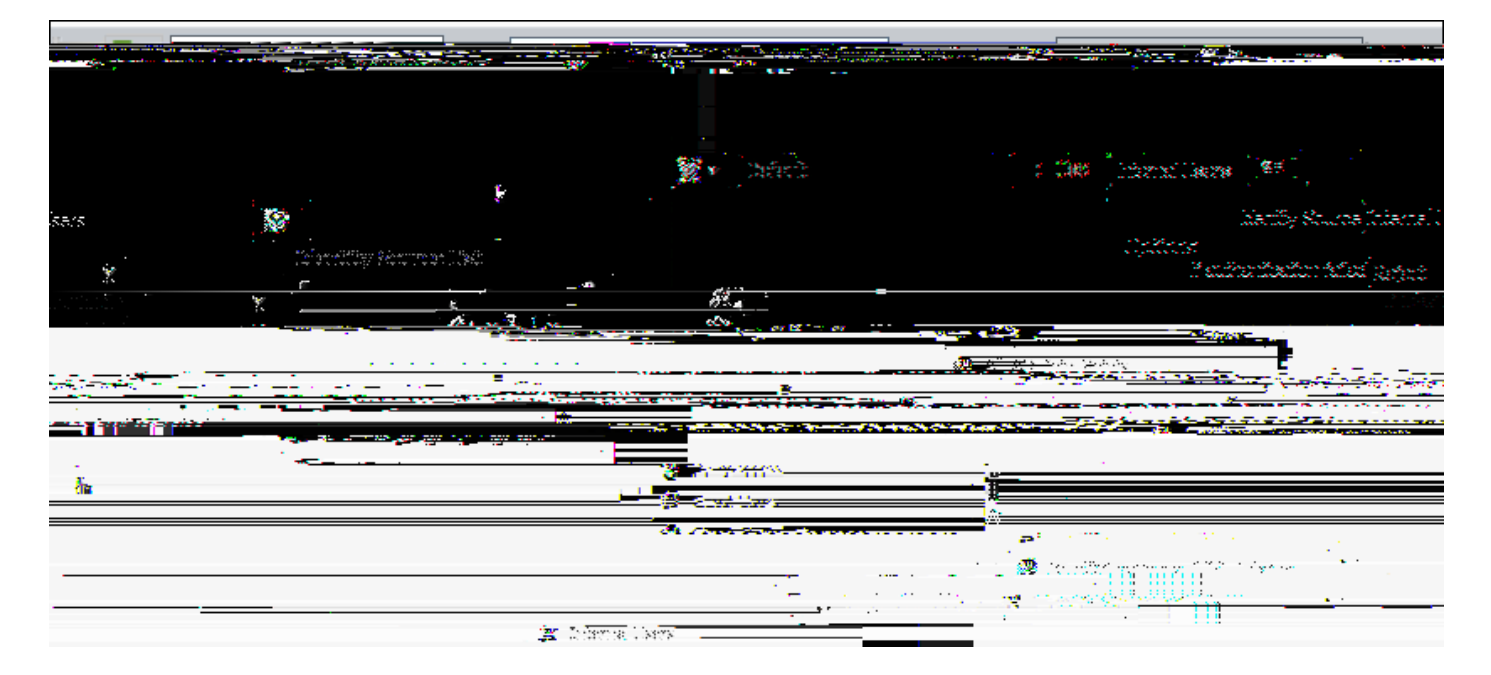

Once finished, click **Done** 

|         | Contraction of the second second second second second second second second second second second second second s |             |              | mannig     |       |
|---------|----------------------------------------------------------------------------------------------------|-------------|--------------|------------|-------|
|         |                                                                                                    |             | Provisioning | Policy Bla |       |
| t tomar |                                                                                                    |             |              |            |       |
|         | Ingroups and on other conclusions in a Rolicy Fyring Range                                                      | i <u>!!</u> | Re           | sults      | + 4+2 |